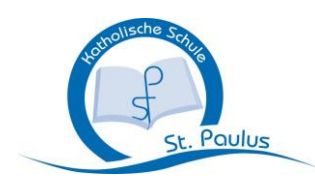

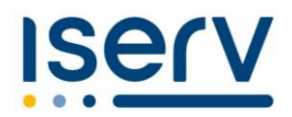

## **ANLEITUNG ZUM EINLOGGEN**

1. Scanne diesen QR-Code ein:

ODER:

- Gehe ins Internet

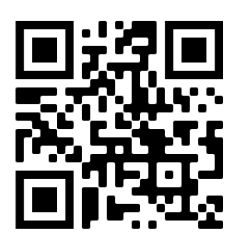

- (über deinen Browser, noch nicht die IServ-App nutzen!)
- Gib dort diese Adresse ein: www.ks-stpaulus.de
- 2. Es erscheint diese Eingabemaske

| IServ-Anmeldung<br>Account<br>Dein Passwort ist dein<br>CAnmelden<br>Angemeldet bleiber<br>IServ<br>IServ<br>Og.05.2005)<br>(alles in Kleinbuchstaben, also z.B.<br>susi.meier)<br>Dein Passwort ist dein<br>Geburtsdatum.<br>in diesem Format: TT.MM.JJJJJ<br>(mit Punkten dazwischen, also z.B.<br>09.05.2005) | St. Paulus                | Hier gibst du deinen Namen ein:<br>vorname.nachname                                      |
|----------------------------------------------------------------------------------------------------|---------------------------|------------------------------------------------------------------------------------------|
| Passwort Dein Passwort ist dein   Dein Passwort ist dein Geburtsdatum.   in diesem Format: TT.MM.JJJJ (mit Punkten dazwischen, also z.B.   09.05.2005) 09.05.2005)                                                                                                    | Serv-Anmeldung<br>Account | (alles in Kleinbuchstaben, also z.B. susi.meier)                                         |
| in diesem Format: TT.MM.JJJJ<br>(mit Punkten dazwischen, also z.B.<br>09.05.2005)                                                                                                    | Passwort                  | Dein Passwort ist dein<br><mark>Geburtsdatum</mark> .                                    |
|                                                                                                    |                           | in diesem Format: <b>TT.MM.JJJJ</b><br>(mit Punkten dazwischen, also z.B.<br>09.05.2005) |

- 3. Dann musst du ein neues Passwort vergeben. Das musst du 2x eingeben. Das Passwort muss mindestens 8 Zeichen lang sein, am besten mit Großund Kleinbuchstaben, Zahlen und Sonderzeichen.
- 4. Jetzt kannst du auf deinem Handy die IServ-App im Play-Store oder im App-Store herunterladen und installieren.
- 5. Wenn du dich dort anmeldest, musst du deine <mark>IServ-Email-Adresse</mark> eingeben

z.B. <u>susi.meier<mark>@ks-stpaulus.de</mark></u>

6. Dann musst du dich mit deinem neuen Passwort einloggen.